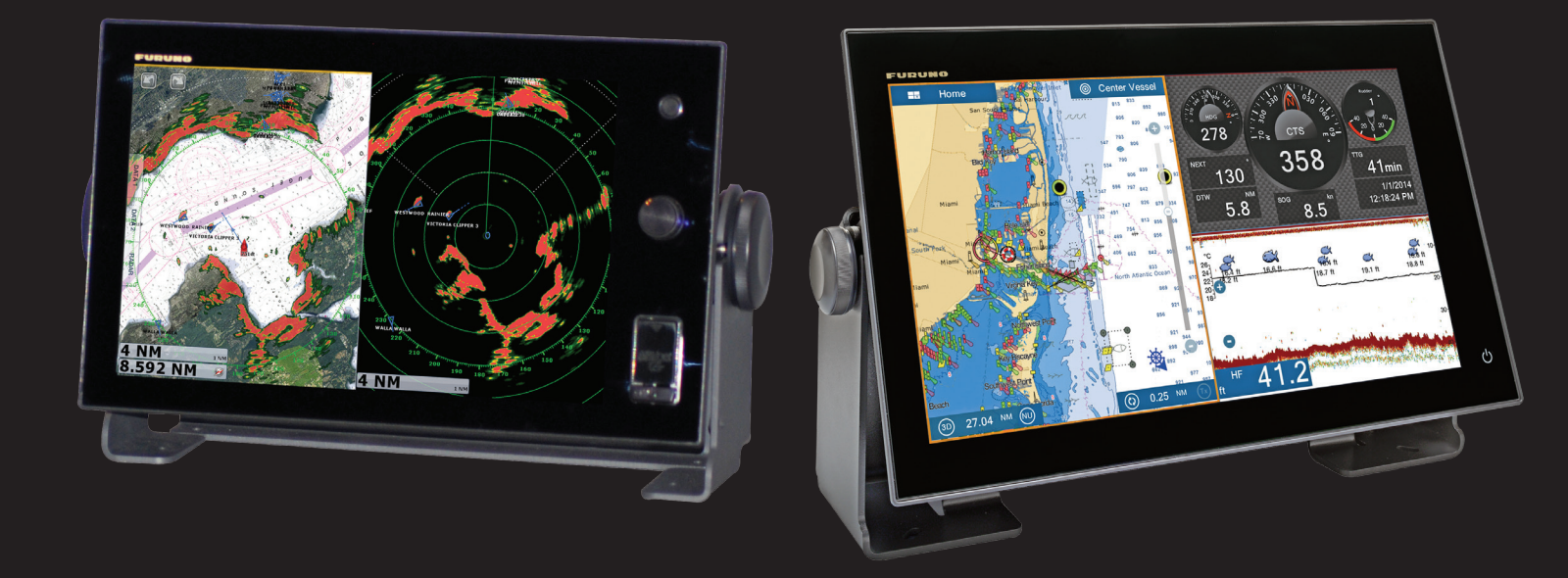

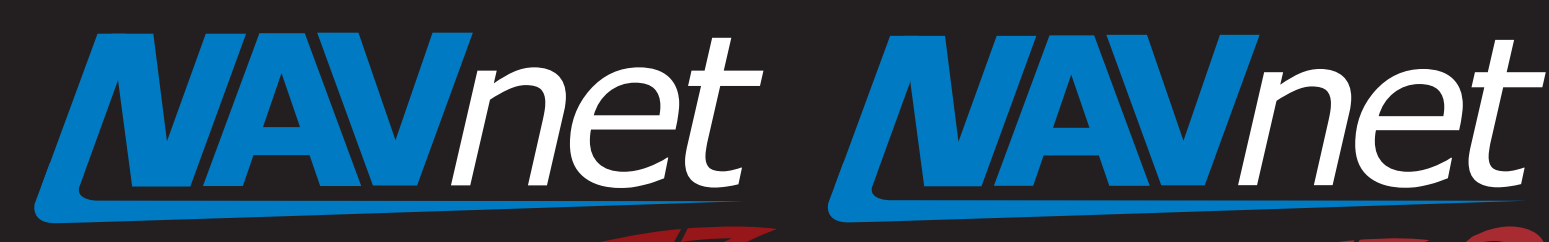

Touch 2

# **Axis IP Camera Settings**

5.

touch

1. Introduction – NavNet TZtouch/2 with Axis

### 2. Overview

- 2.1. Summary Setup Procedure
- 2.2. Latest Axis Cameras Compatible with H.264 Format
- 2.3. Tested Axis Video Servers at FEC
- 3. Setting up a PC
- 4. Setting up Axis IP Camera
  - 4.1. Setting up IP Address of Axis IP Camera
  - 4.2. Configuring Axis IP Camera

- Setting up Axis Video Server
  - 5.1. Setting up IP Address of Axis Video Server
  - 5.2. Configuring Axis Video Server
- 6. Showing Camera Images
  - 6.1. Checking Axis IP Camera(s) in Menu
  - 6.2. Checking Axis Video Server(s) in Menu
- 7. Tips 4 x IP Cameras + 2 x Video Servers

# 1. Introduction – NavNet TZtouch/2 with Axis

NavNet TZtouch (TZT9/14/BB) and NavNet TZtouch2 (TZTL12F/15F) v5.02 are compatible with IP cameras from **Axis** Communications AB in both MPEG-4 and H.264 formats. Native H.264 formatted images occupy a great amount of bandwidth. In addition to conventional settings such as IP address, ensure to set the <u>resolution to "800x600 (4:3)"</u> pixels or less and <u>compression level to "30"</u>. Failure to set these parameters will slow down the system! This document describes the set-up procedures of Axis IP cameras and video servers in H.264 format.

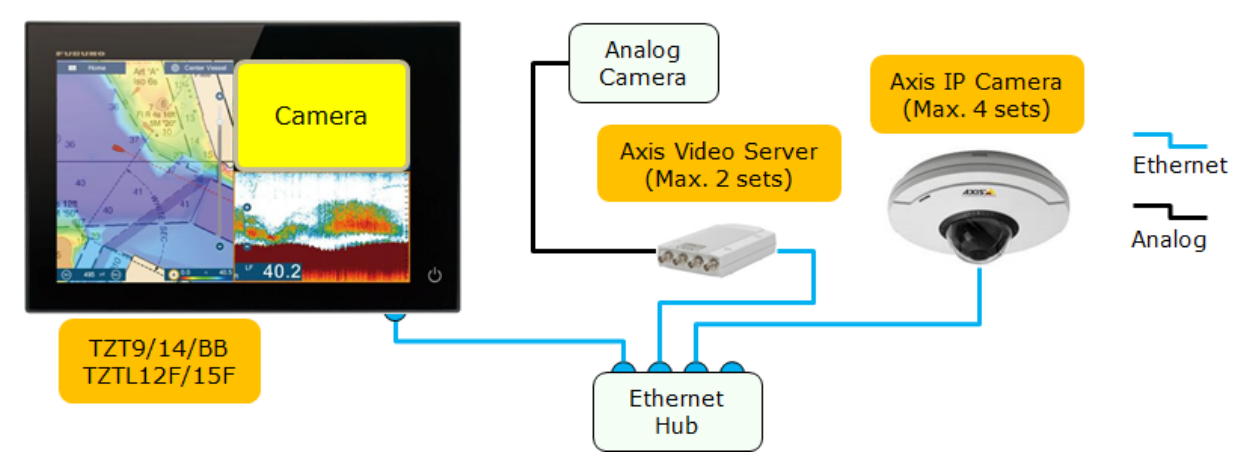

#### Note:

Screenshots from the TZT14 are used to describe setup procedures on TZT9/14/BB and TZTL12F/15F.

## 2. Overview

#### 2.1. Summary – Setup Procedure

In order to view and control Axis IP cameras from the TZT9/14/BB and TZTL12F/15F, it is necessary to assign an IP address to each Axis IP camera. This procedure will require a Windows PC connected via Ethernet to the Axis IP camera(s). Pre-wiring and installing the cameras on the vessel first is recommended, so that all Axis IP cameras can be networked to the PC through a hub and can be configured at the same time. It will be necessary to set up the IP address of the PC and use the AXIS IP Utility program, which is included with the camera to configure the camera's IP address. See **Section 3** for PC setup before connecting it to an IP camera or video server. See **Section 4** for further settings on IP cameras and **Section 5** for video servers.

#### 2.2. Latest Axis Cameras Compatible with H.264 Format

To find the latest Axis camera models with the H.264 format, access the Axis Website – Axis product selector <<u>http://www.axis.com/products/video/selector/index.php</u>>. There are more selections than MPEG-4.

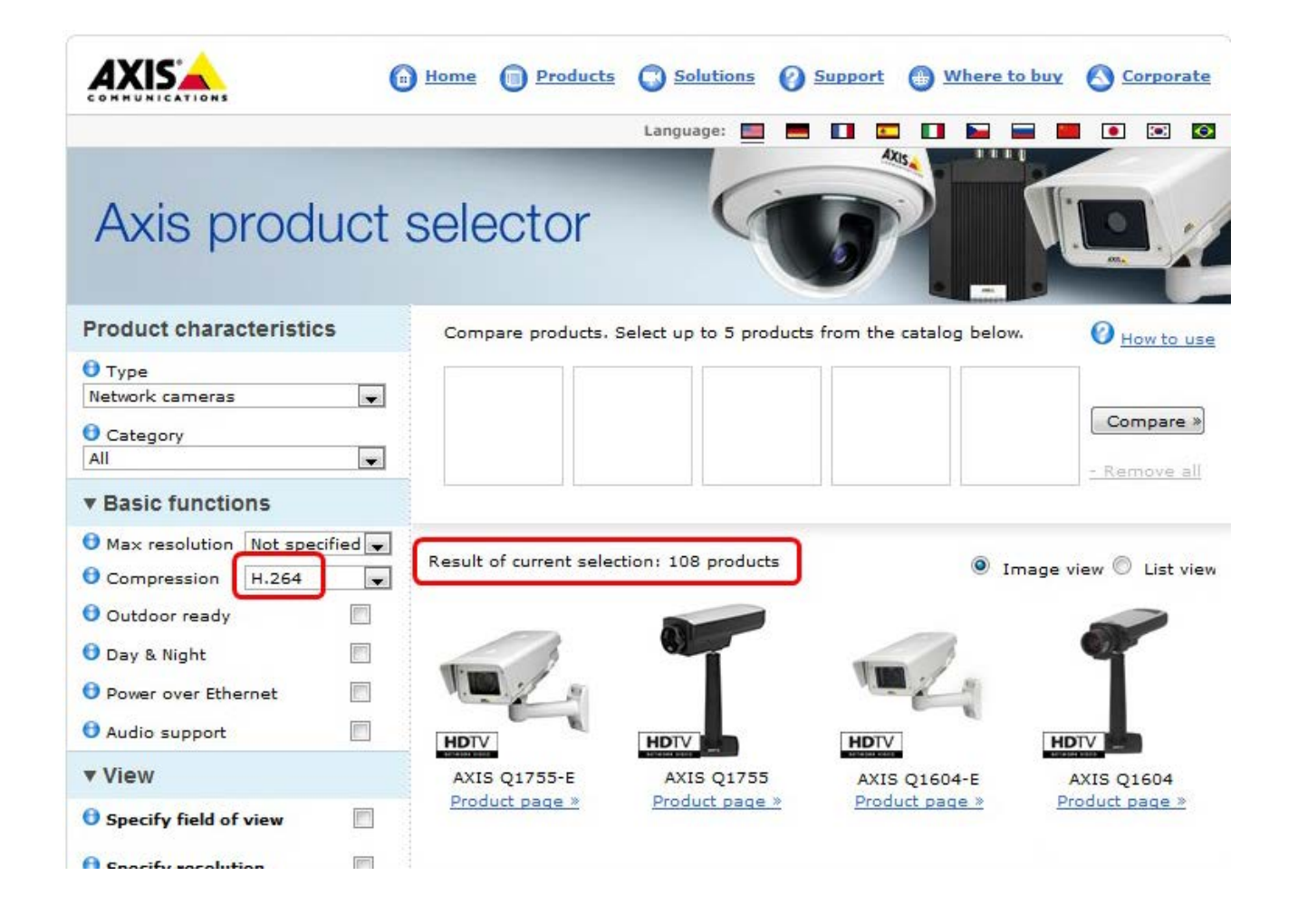

### 2.3. Tested Axis Video Servers at FEC

At Furuno USA, the following Axis video servers were used for tests.

| AXIS M7014 Video Encoder                                         | M7014                                            |
|------------------------------------------------------------------|--------------------------------------------------|
| Cost-effective 4-channel<br>video encoder with H.284             | http://www.axis.com/products/cam_m7014/index.htm |
|                                                                  | Analog Input: Four (4) channels                  |
| Podut sektor                                                     | Ethernet Output: One (1) channel                 |
| AXIS P7214 Video Encoder                                         | P7214                                            |
| Full-featured, cost-effective 4-channel video encoder with H.264 | http://www.axis.com/products/cam_p7214/index.htm |
|                                                                  | Analog Input: Four (4) channels                  |
| Product selector                                                 | Ethernet Output: One (1) channel                 |

# 3. Setting up a PC

This section describes how to assign a dedicated IP address to a PC.

(1) Access [Start] – [Control Panel].

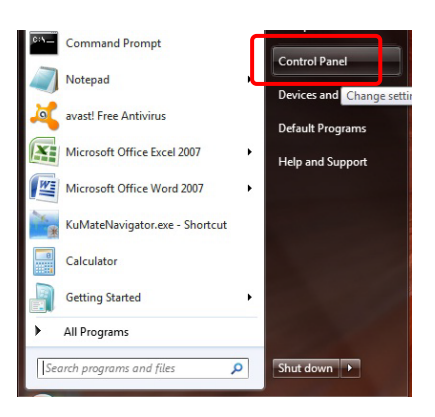

(2) Open [Network and Sharing Center].

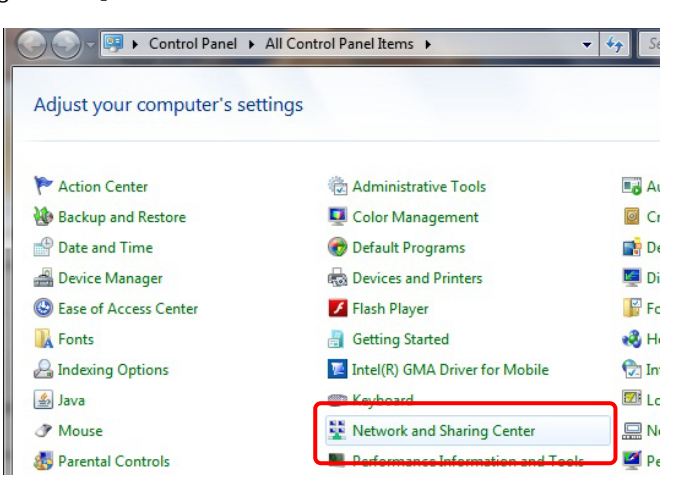

(3) Open [Change adapter settings].

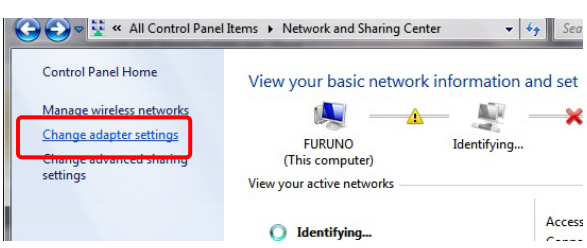

(4) Right click on [Local Area Connection] and select [Properties].

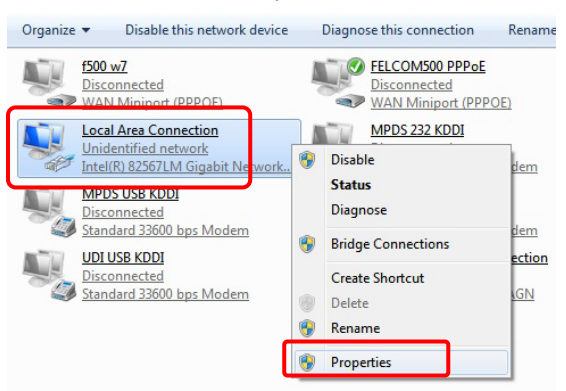

(5) Select [Internet Protocol Version 4 (TCP/IPv4)] and click on [Properties].

| Local Area Connection Properties                                                                                                    |  |  |  |  |
|----------------------------------------------------------------------------------------------------|--|--|--|--|
| Networking Sharing                                                                                                    |  |  |  |  |
| Connect using:                                                                                                    |  |  |  |  |
| Intel(R) 82567LM Gigabit Network Connection                                                                                                    |  |  |  |  |
| Configure                                                                                                    |  |  |  |  |
| This connection uses the following items:                                                                                                    |  |  |  |  |
|                                                                                                    |  |  |  |  |
| Install Uninstall Properties                                                                                                    |  |  |  |  |
| Description<br>Transmission Control Protocol/Internet Protocol. The default<br>wide area network protocol that provides communication<br>across diverse interconnected networks. |  |  |  |  |
| OK Cancel                                                                                                    |  |  |  |  |

(6) Fill the IP fields as shown below.

| You can get IP settings assigned autr<br>this capability. Otherwise, you need<br>for the appropriate IP settings.<br>© Obtain an IP address automatic<br>© Use the following IP address: | omatically if your network supports<br>to ask your network administrator<br>ally | IP address: 172.31.3.50<br>Subnet mask: 255.255.0.0 |
|----------------------------------------------------------------------------------------------------|----------------------------------------------------------------------------------|-----------------------------------------------------|
| <u>µ</u> µ aooress:<br>S <u>u</u> bnet mask:<br>Default gateway:                                                                                                    | 1/2.31.3.50         255.255.0.0                                                  |                                                     |
| <ul> <li>Obtain DNS server address auto</li> <li>Use the following DNS server ad<br/>Preferred DNS server:</li> <li>Alternate DNS server:</li> </ul>                                     | Idresses:                                                                        |                                                     |
| Validate settings upon exit                                                                                                    | Advanced                                                                         |                                                     |

(7) Click on [OK] to confirm and close two windows on Step 6 and 5.

#### Note:

It takes up to 20 seconds for the new IP to be recognized. A popup window on the bottom right corner should show when the IP is correctly set. Turn OFF any Firewall that could prevent data from being exchanged between the Axis camera and the PC. You may also have to restart your computer.

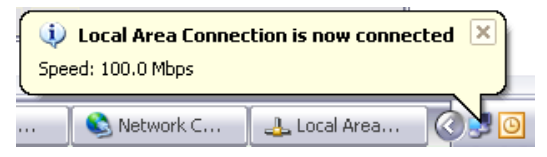

# 4. Setting up Axis IP Camera

### 4.1. Setting up IP Address of Axis IP Camera

To work in the NavNet TZtouch/2 system, the Axis IP cameras need to be set up with specific IP Addresses. Up to four (4) IP cameras can be connected in the network.

| Axis IP Camera No. 1    | Axis IP Camera No. 2    | Axis IP Camera No. 3    | Axis IP Camera No. 4    |
|-------------------------|-------------------------|-------------------------|-------------------------|
| 172.031.200.00 <b>3</b> | 172.031.200.00 <b>4</b> | 172.031.200.00 <b>5</b> | 172.031.200.00 <b>6</b> |

In this example, two (2) sets of Axis M1011 are used.

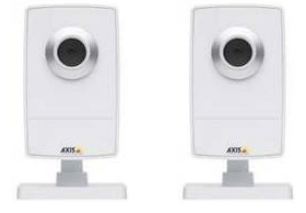

Load the Axis CD "Network video products", which is included with the camera. The Autorun software should appear.
 (If the autorun is not working on your computer, browse the CD and double click on [Setup])

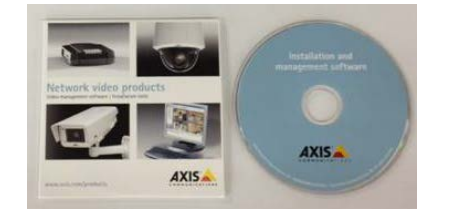

(2) Select [Install Product].

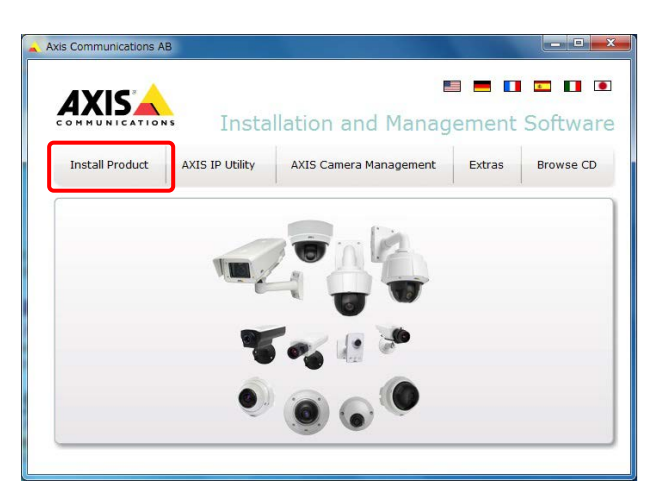

(3) Click on [AXIS IP Utility [Download]] to download the AXIS IP Utility program.

| xis Communications AB |                                                                 |                            |
|-----------------------|-----------------------------------------------------------------|----------------------------|
|                       | Installation and Manag                                          | ement Softwa               |
| Install Product AXIS  | IP Utility AXIS Camera Management                               | Extras Browse CD           |
| Select Method         | Recommended installation tools in Win                           | ndows:                     |
| Other Methods         | AXIS IP Utility [Download]<br>Single camera and small installa  | tions.                     |
| AXIS Camera Companion |                                                                 |                            |
| AXIS Media Control    | AXIS Camera Management [Do<br>Large installations with multiple | <u>wnload]</u><br>cameras. |
|                       |                                                                 |                            |
|                       |                                                                 |                            |
|                       |                                                                 |                            |

(4) Install the AXIS IP Utility program on your PC.

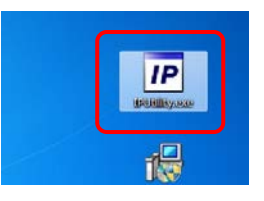

(5) Double-click on [AXIS IP Utility] to open the program.

The following window will open, showing the detected cameras in the network.

| ファイル (E) 表示 (V) ツール (     | I) ヘルプ( <u>H</u> ) |              |
|---------------------------|--------------------|--------------|
|                           | 10 2222            | 22222        |
| AXIS M1011 - 00408CA80AF6 | 192.168.252.4      | 00408CA80AF6 |
| AXIS M1011 - 00408CA80A98 | 192.168.252.3      | 00408CA80A98 |

#### Note:

If you use the same camera models in multiple locations, MAKE SURE to WRITE DOWN the IP camera's serial numbers, which can be found on the back of the camera, with the intended location to help correctly assign the IP camera's name.

(6) To change the IP address, select a camera and click on "assign new IP address to selected device" button.

| IP AXIS IP Utility        |                    |              |
|---------------------------|--------------------|--------------|
| ファイル(E) 表示(V) ツール(        | I) ヘルプ( <u>H</u> ) |              |
|                           |                    |              |
| ??                        | IP ????            | ??????       |
| AXIS M1011 - 00408CA80AF6 | 192.168.252.4      | 00408CA80AF6 |
| AXIS M1011 - 00408CA80A98 | 192.168.252.3      | 00408CA80A98 |

(7) Enter the correct IP address and click on [Assign]. In this example, [172.31.200.3] will be assigned.

| Assign IP Addres              | ss                                  | × |
|-------------------------------|-------------------------------------|---|
| Assign the IP addre           | ess of AXIS 212 PTZ - 00408C828760. |   |
| Serial Number:<br>IP Address: | 00408C828760                        |   |
| Home Page                     | Assign Close                        |   |

It will take a while before the process is finished.

(8) Check that the IP address is changed.

| ファイル (E) 表示 (V) ツール (     | I) ヘルプ( <u>H</u> ) |              |
|---------------------------|--------------------|--------------|
| r, e, 💿                   |                    |              |
| ??                        | IP ????            | ??????       |
|                           |                    |              |
| AXIS M1011 - 00408CA80A98 | 172.31.200.3       | 00408CA80A98 |

(9) Repeat the process with the other camera(s).

| P AXIS IP Utility         | -                  | _ <b>_</b> × |
|---------------------------|--------------------|--------------|
| ファイル (E) 表示 (V) ツール (     | I) ヘルプ( <u>H</u> ) |              |
| R. C. 💿                   |                    |              |
| ??                        | IP ????            | ??????       |
| AXIS M1011 - 00408CA80A98 | 172.31.200.3       | 00408CA80A98 |
| AXIS M1011 - 00408CA80AF6 | 172.31.200.4       | 00408CA80AF6 |

(10) After the IP address is changed, restart the camera (power OFF/ON).

### 4.2. Configuring Axis IP Camera

Axis IP cameras need to be configured using a Web browser.

(1) Enter the IP address of the IP camera. In this example, [http://172.31.200.4] is entered.

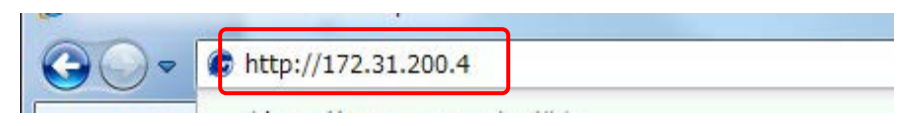

(2) The camera configuration page will open. Click on [Setup] to access the configuration page.

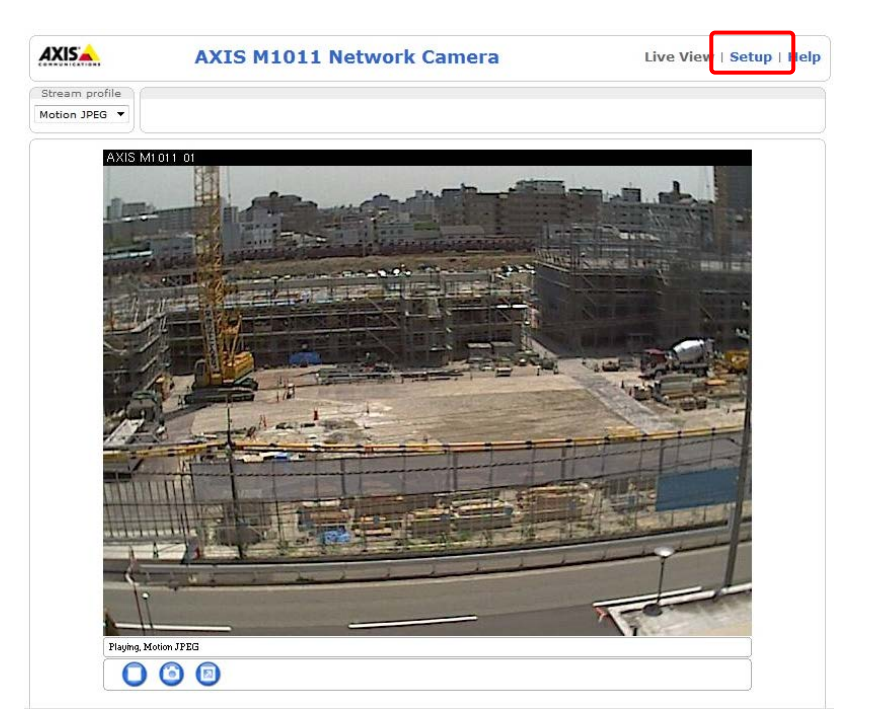

(3) You will be asked for an ID and password. Enter the following ID and password and click on [OK].

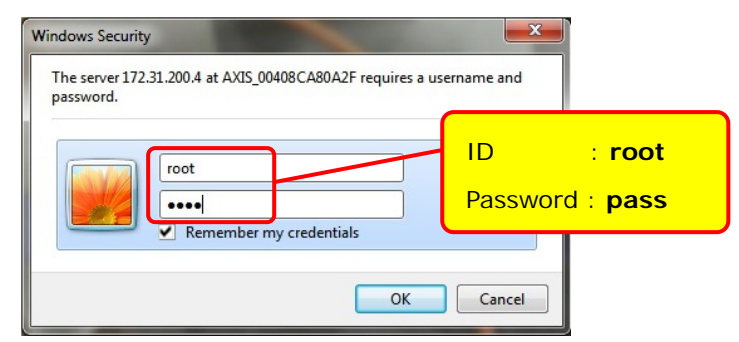

#### Note:

When the webpage loads, pay attention to the top of the page to authorize the installation of the ActiveX®. Click on the yellow bar and choose [Install ActiveX].

| File Edit View Favorites Tools Help                             |                           |                                                                                               |
|-----------------------------------------------------------------|---------------------------|-----------------------------------------------------------------------------------------------|
| 🚖 🏟 🌈 Live view - AXIS 207 Network Camera                       |                           |                                                                                               |
| 🕡 This website wants to install the following add-on: 'AXIS Med | lia Control' from 'Axis C | ommunications AB'. If you trust the website and the add-on and want to install it, click here |
|                                                                 | AVIC' 📥                   | AVTO 307 Network Ormour                                                                       |

(ActiveX is a registered trademark or a trademark of Microsoft Corporation in the United States and/or other countries.)

- (4) After entering the ID and password, the Setup page will open.
- (5) In [Basic Setup] [1 Users], select [Enable anonymous viewer login] and click on [Save].

|                                 | 6 M1011 Net        | work Camera                  | Live View   Setu           | ıp∣Help |  |
|---------------------------------|--------------------|------------------------------|----------------------------|---------|--|
| • Basic Setup                   | Users              |                              |                            | 0       |  |
| Instructions                    | User List          | User List                    |                            |         |  |
| 1 Users                         | User Name          | User Group                   | User Info                  |         |  |
| 3 Date & Time<br>4 Video Stream | root               | Administrator                |                            |         |  |
| ▶ Video                         |                    |                              |                            |         |  |
| → Live View Config              |                    |                              |                            |         |  |
| Events                          |                    |                              |                            |         |  |
| System Options                  | Add                | lodify Remove                |                            | 1       |  |
| About                           |                    |                              |                            |         |  |
|                                 | HTTP/RTSP Pas      | sword Settings               |                            |         |  |
|                                 | Allow password typ | e: Encrypted & unencrypte    | ed 🔻                       |         |  |
|                                 | User Settings      |                              |                            |         |  |
|                                 | 🗹 Enable anonyn    | nous viewer login (no user r | name or password required) |         |  |
|                                 | Enable Basic S     | Setup                        | Reset                      |         |  |

(6) In [Basic Setup] – [3 Date & Time], select [Synchronize with computer time] and click on [Save].

| AXIS                | AXIS M1011 Network Camera Live Vie                 | w   Setup   Help |
|---------------------|----------------------------------------------------|------------------|
| • Basic Setup       | Date & Time Settings                               | 0                |
| Instructions        | Current Server Time                                |                  |
| 1 Users<br>2 TCP/IP | Date: 2010-12-07 Time: 12:16:57                    |                  |
| 3 Date & Time       | New Server Time                                    |                  |
| 4 Video Stream      | Time zone: GMT (Dublin, Lisbon, London, Reykjavik) | •                |
| ▶ Video             | Automatically adjust for daylight saving time ch   | anges.           |
|                     | Time mode:                                         |                  |
| Live View Config    | Synchronize with computer time                     |                  |
| Events              | Date: 2013-05-17 Time: 12:50:22                    |                  |
| ► System Ontions    | Synchronize with NTP server                        |                  |

(7) In [Basic Setup] – [4 Video Stream] – [Image] tab, set [Resolution] to less than "<u>800x600 (4:3)</u>" and [Compression] to [<u>30</u>] and click on [Save]. In this example, [640x480 (4:3)] is selected as Resolution because this is the maximum resolution supported by the M1011.

| XIS M1011 N      | etwo                                                                                                    | ork Camera                                                                                                    | Live View   Setup   Help                                                                                                    |
|------------------|----------------------------------------------------------------------------------------------------|----------------------------------------------------------------------------------------------------|----------------------------------------------------------------------------------------------------|
| Video Stre       | am 9                                                                                                    | Settings<br>4 MJPEG                                                                                                    | 0                                                                                                    |
| Image Appearance |                                                                                                    |                                                                                                    |                                                                                                    |
| Resolution:      | 640×4                                                                                                    | 480 (4:3) 🔻 pixels                                                                                                    |                                                                                                    |
| Compression:     | 30                                                                                                    | [0100]                                                                                                    |                                                                                                    |
| Mirror image     | 1                                                                                                    |                                                                                                    |                                                                                                    |
| Rotate image:    | 0                                                                                                    | ▼ degrees                                                                                                    |                                                                                                    |
| Video Stream     |                                                                                                    |                                                                                                    |                                                                                                    |
|                  | XIS M1011 N<br>Video Stree<br>Image MPEG<br>Mesolution:<br>Compression:<br>Mirror image<br>Rotate image:<br>Video Stream | XIS M1011 Netwo<br>Video Stream S<br>Image MPEG-4 & H.20<br>Image Appearance<br>Resolution: 640xe<br>Compression: 30<br>Mirror image<br>Rotate image: 0<br>Video Stream | XIS M1011 Network Camera Video Stream Settings Image MPEG-4 & H.264 MJPEG Image Appearance Resolution: 640x480 (4:3) v pixels Compression: 30 [0100] Mirror image Rotate image: 0 v degrees Video Stream |

#### Tips:

As another example with the Axis **M5013**, supporting a higher resolution than the M1011, set [Resolution] to [800x600 (4:3)].

| AXIS                                 | AXIS M5013 Network Camera                              |      |
|--------------------------------------|--------------------------------------------------------|------|
| Basic Setup     Instructions         | Video Stream Settings                                  |      |
| 1 Users<br>2 TCP/IP<br>3 Date & Time | Image Appearance<br>Resolution: 800x600 (4:3) ▼ pixels | AXIS |
| 5 Audio Settings                     | Compression: 30 [0100]                                 |      |
| Video & Audio                        | Rotate image: 180 V degrees                            |      |
|                                      | Video Stream                                           |      |

(8) In [Basic Setup] – [4 Video Stream] – [H.264] or [MPEG-4 & H.264] tab, set as follows.

| AXISA A                 | XIS M1011 Netwo      | rk Camera Live View   Setup | Help |
|-------------------------|----------------------|-----------------------------|------|
| • Basic Setup           | Video Stream S       | Settings                    | 0    |
| Instructions<br>1 Users | Image MPEG-4 & H.264 | MJPEG                       |      |
| 2 TCP/IP                | GOV Settings         |                             |      |
| 3 Date & Time           | Length:              | 32 [161440]                 |      |
| 4 Video Stream          | Bit Rate Control     |                             |      |
| Video                   | Use:                 | Variable bit rate           |      |
| ▶ Live View Config      | Target bit rate:     | Constant bit rate           |      |
| Events                  | Priority:            | None 🔻                      |      |

#### **Optional Settings**

#### (1) PTZ

When using a PTZ (moving) camera, you can set up the default "Home" position. In [PTZ configuration] – [Preset Positions], adjust the view of the default camera position using the control.

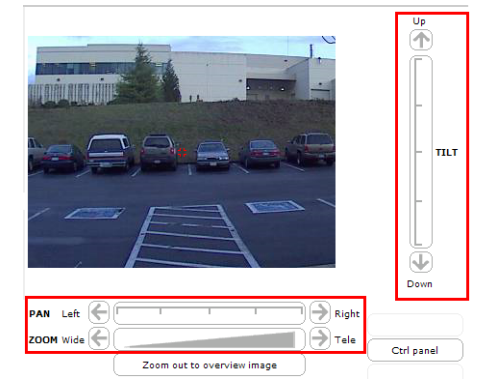

#### Note:

It is recommended to zoom in on the image (Tele) to have a better "Home" preset. When the view is correctly set up, type "Home" for the Current position and select [Use current position as Home]. Click on [Add] to validate.

If you do not need the camera to return to the "Home" position automatically after 30 sec, just put [0] and validate.

| Preset Position Setup          |  |  |
|--------------------------------|--|--|
| Current position:              |  |  |
| Home                           |  |  |
| ✓ Use current position as Home |  |  |
| Add                            |  |  |
|                                |  |  |
|                                |  |  |
| Return to overview after:      |  |  |

| Return to overview after: |  |  |  |  |
|---------------------------|--|--|--|--|
| 0 [0300] seconds,         |  |  |  |  |
| 0 = disabled              |  |  |  |  |
| Save                      |  |  |  |  |

#### (2) Aspect Ratio Correction

Some Axis IP camera models have a setting option of aspect ratio correction in [Basic Setup] – [4 Video Stream]. Make sure to select [Aspect ratio correction].

| AXISA A                          | XIS XXXXX        | Network Camera          | Live View   Setup   Help |
|----------------------------------|------------------|-------------------------|--------------------------|
| Basic Setup Instructions I Users | Video St         | ream Settings           | 0                        |
| 2 TCP/IP                         | Image Appearance |                         |                          |
| 3 Date & Time<br>4 Video Stream  | Resolution:      | Aspect ratio correction |                          |

# 5. Setting up Axis Video Server

### 5.1. Setting up IP Address of Axis Video Server

To work in the NavNet TZtouch/2 system, the Axis video servers need to be set up with specific IP Addresses. Up to two (2) video servers can be connected on a network.

| Axis Video Server No. 1 | Axis Video Server No. 2 |
|-------------------------|-------------------------|
| 172.031.200.00 <b>7</b> | 172.031.200.00 <b>8</b> |

In this example, the Axis M7014 is used.

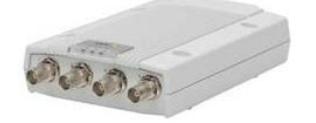

Follow the Step 1 to 4 in Section 4-1.

(5) Double-click on [AXIS IP Utility] to open the program.

The following window will open, showing the detected cameras in the network.

| P AXIS IP Utility         | a and the second second |              |
|---------------------------|-------------------------|--------------|
| ファイル (E) 表示 (V) ツール       | <u>I) ヘルプ(H)</u>        |              |
| ir. 💦 🟠 📀                 |                         |              |
|                           | IP ????                 | ??????       |
| AXIS M7014 - 00408CD93F29 | 192.168.252.3           | 00408CD93F29 |
|                           |                         |              |

(6) To change the IP address, select a camera and click on "assign new IP address to selected device" button.

| ヘルプ( <u>H</u> ) |                                             |
|-----------------|---------------------------------------------|
|                 |                                             |
| IP ????         | ??????                                      |
| 192.168.252.3   | 00408CD93F29                                |
|                 | ヘルプ( <u>H</u> )<br>IP ????<br>192.168.252.3 |

(7) Enter the correct IP address and click on [Assign]. In this example, [172.31.200.7] will be assigned.

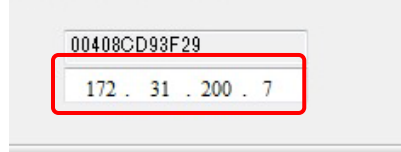

It will take a while before the process is finished.

(8) Check that the IP address is changed.

| ヘルプ(H)       |                         |
|--------------|-------------------------|
|              |                         |
|              |                         |
| IP ????      | ??????                  |
| 172.31.200.7 | 00408CD93F29            |
|              | IP ????<br>172.31.200.7 |

(9) Repeat the process with the other video server if available.

(10) After the IP address is changed, restart the video server (power OFF/ON).

#### 5.2. Configuring Axis Video Server

Axis video servers need to be configured using a Web browser like IP cameras.

(1) Enter the IP address of the video server. In this example, [http://172.31.200.7] is entered.

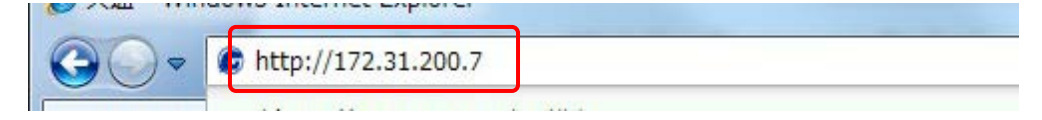

(2) The camera configuration page will open. Click on [Setup] to access the configuration page.

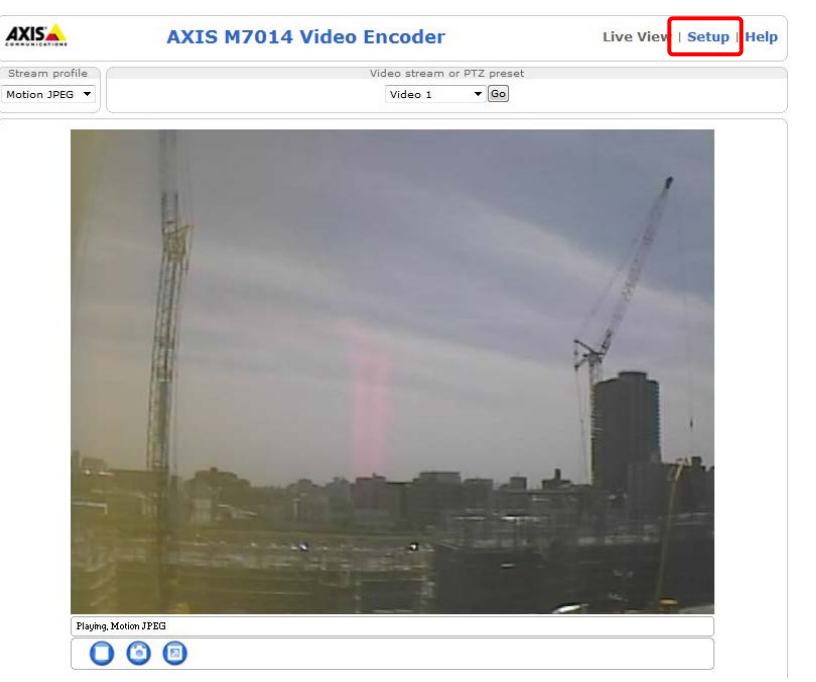

(3) You will be asked for an ID and password. Enter the following ID and password and click on [OK].

| Windows Security                                                               | ×                                                  |  |  |  |
|--------------------------------------------------------------------------------|----------------------------------------------------|--|--|--|
| The server 172.31.200.7 at AXIS_00408CA80A2F requires a username and password. |                                                    |  |  |  |
|                                                                                | ID : " <b>root</b> "<br>Password : " <b>pass</b> " |  |  |  |
| OK Cancel                                                                      |                                                    |  |  |  |

#### Note:

When the webpage loads, pay attention to the top of the page to authorize the installation of the ActiveX. Click on the yellow bar and choose [Install ActiveX].

| Image: Weight of the state of the state of the |  |  |  |  |  |  |
|----------------------------------------------------------------------------------------------------|--|--|--|--|--|--|
| File Edit View Favorites Tools Help                                                                                                    |  |  |  |  |  |  |
| 2 A C Live view - AXIS 207 Network Camera                                                                                                    |  |  |  |  |  |  |
| 🥡 This website wants to install the following add-on: 'AXIS Media Control' from 'Axis Communications AB'. If you trust the website and the add-on and want to install it, click here                                                                                                    |  |  |  |  |  |  |

(ActiveX is a registered trademark or a trademark of Microsoft Corporation in the United States and/or other countries.)

- (4) After entering the ID and password, the Setup page will open.
- (5) In [Basic Setup] [1 Users], select [Enable anonymous viewer login] and click on [Save].

| Basic Setup                     | Users             |                              |                          | 6      |
|---------------------------------|-------------------|------------------------------|--------------------------|--------|
| Instructions                    | User List         |                              |                          |        |
| 1 Users                         | User Name         | User Group                   | User Info                |        |
| 3 Date & Time<br>4 Video Stream | root              | Administrator                |                          |        |
| /ideo                           |                   |                              |                          |        |
| ive View Config                 |                   |                              |                          |        |
| TZ                              |                   |                              |                          |        |
| )etectors                       | Add               | Modify                       |                          |        |
| Events                          |                   |                              |                          |        |
| Pocordinas                      | HTTP/RTSP Pag     | sword Settings               |                          |        |
| recordings                      | Allow password ty | pe: Encrypted & unencrypte   | d 🔻                      |        |
| ystem Options                   |                   |                              |                          |        |
|                                 | User Settings     |                              |                          | -      |
| About                           | C Enable anony    | mous viewer login (no user n | ame or password required | 1)     |
|                                 | V Enable apopy    | mous PTZ control login (no u | ser name or password rec | uired) |

(6) In [Basic Setup] – [3 Date & Time], select [Synchronize with computer time] and click on [Save].

| AXIS             | AXIS M7014 Video Encoder Live View   Setup   Help                       |
|------------------|-------------------------------------------------------------------------|
| * Basic Setun    | Date & Time Settings                                                    |
| Instructions     | Current Server Time                                                     |
| 1 Users          | Date: 2001-08-23 Time: 16:26:41                                         |
| 3 Date & Time    | New Server Time                                                         |
| A Video Stream   | Time zone: GMT (Dublin, Lisbon, London, Reykjavik) 🔻                    |
| ▶ Video          | Automatically adjust for daylight saving time changes.                  |
|                  | Time mode:                                                              |
| Live View Config | Synchronize with computer time                                          |
| ▶ PTZ            | Date: 2013-05-17 Time: 13:24:57                                         |
| + Detectors      | Synchronize with NTP server                                             |
|                  | NTP server: <u>No server specified</u>                                  |
| Events           | Set manually                                                            |
| • Recordings     | Date: 2001-08-23 Time: 16:26:25                                         |
| ► System Options | Date & Time Format Used in Images                                       |
|                  | Specify date format:      Predefined YYYY-MM-DD                         |
| About            | Own %F                                                                  |
|                  | Specify time format:      Predefined 24h      With resolution: 1 second |
|                  | Own 96T                                                                 |
|                  | Save                                                                    |

(7) In [Basic Setup] – [4 Video Stream] – [Video 1] to [Video 4] and [Quad Stream] – [Image] tab, select [Aspect ratio correction], set [Resolution] to [4CIF (640 x 480)] and [Compression] to [30], and click on [Save].

| AXIS                                   | AXIS M7014                                                                          | Video Encoder | AXIS                                                                                                    | AXIS M7014                                                     | Video Encoder                  | Live Viev |
|----------------------------------------|-------------------------------------------------------------------------------------|---------------|----------------------------------------------------------------------------------------------------|----------------------------------------------------------------|--------------------------------|-----------|
| Basic Setup     Instructions     Users | Video Stream Settings<br>Image H.264 MJPEG<br>Image Appearance                      |               | <ul> <li>▼ Basic Setup         Instructions             1 Users             2 TCP/IP             3 Date &amp; Time             √ 4 Video Stream             Video 1             Video 2             Video 3             Video 3             Video 4      </li> </ul> | Video Stream Settings<br>Image H.264 MJPEG<br>Image Appearance |                                |           |
| 2 TCP/IP                               |                                                                                     |               |                                                                                                    |                                                                |                                |           |
| 3 Date & Time                          | Resolution: Aspect ratio correction<br>4CIF (640 × 480) ▼<br>Compression: 30 [0100] | Resolution:   |                                                                                                    | Aspect ratio correction                                        |                                |           |
| Video 1                                |                                                                                     |               |                                                                                                    | 4CIF (640 × 480/768 × 576)                                     | <ul> <li>(NTSC/PAL)</li> </ul> |           |
| Video 2                                |                                                                                     | Compression:  |                                                                                                    | 30 [0100]                                                      |                                |           |
| Video 3<br>Video 4                     | Mirror image                                                                        |               |                                                                                                    | Mirror image                                                   | Mirror image                   |           |
| Quad Stream                            | Rotate image:                                                                       | 180 🔻 degrees | Quad Stream                                                                                                    | Rotate image:                                                  | 0 • degrees                    |           |
| a antida a                             | Color setting:                                                                      | Color 🔻       |                                                                                                    | Color                                                          |                                |           |
| video                                  | Video Stream                                                                        |               | ▶ Video                                                                                                    | Video Stream                                                   |                                |           |
|                                        | Maximum frame ra                                                                    | te:           |                                                                                                    | video Stream                                                   |                                |           |

(8) In [Basic Setup] – [4 Video Stream] – [Video 1] to [Video 4] and [Quad Stream] – [H.264] tab, set as follows.

| AXIS                                                                                                    | AXIS M7014 Video                                         | Encoder Live                                      | AXIS                                                  | AXIS M7014 Video                                               | Encoder        | Live                          |
|----------------------------------------------------------------------------------------------------|----------------------------------------------------------|---------------------------------------------------|-------------------------------------------------------|----------------------------------------------------------------|----------------|-------------------------------|
| <ul> <li>▼ Basic Setup<br/>Instructions</li> <li>1 Users</li> <li>2 TCP/IP</li> <li>3 Date &amp; Time</li> </ul> | Video Stream Se<br>Image H.264 MJPEG<br>Encoder Settings | ttings                                            | Basic Setup     Instructions     1 Users     2 TCP/IP | Video Stream Settings<br>Image H.264 MJPEG<br>Encoder Settings |                |                               |
|                                                                                                    | GOV length:                                              | 32 [161440]                                       | 3 Date & Time                                         | GOV length:                                                    | 32             | [161440]                      |
| Video 1                                                                                                    | H.264 profile: Baseline 🔻                                | ✓ 4 Video Stream<br>Video 1<br>Video 2<br>Video 3 | H.264 profile:                                        | Main                                                           | -              |                               |
| Video 2                                                                                                    | Bit Rate Control                                         |                                                   | Bit Rate Control                                      |                                                                |                |                               |
| Video 3                                                                                                    | Use:   Variable bit rate  Constant bit rate              |                                                   | Use:                                                  | Vari                                                           | iable bit rate |                               |
| Video 4<br>Ouad Stream                                                                                           |                                                          | Constant bit rate                                 | Video 4<br>Quad Stream                                |                                                                | Cor            | n <mark>stant bit rate</mark> |
|                                                                                                    | Target bit rate:                                         | kbit/s                                            |                                                       | Target bit rate:                                               |                | kbit/s                        |
| Video                                                                                                    | Priority:                                                | None                                              | Video                                                 | Priority:                                                      | None           | -                             |

# 6. Showing Camera Images

This section describes how to show camera images on the TZT9/14/BB and TZTL12F/15F.

### 6.1. Checking Axis IP Camera(s) in Menu

(1) After the interconnection and setup of IP cameras finish, check that they are detected in the TZT9/14/BB and TZTL12F/15F network, accessing [Menu]/[Settings] – [Camera] – [IP Camera 1] to [IP Camera 4].

| Detected    |                |         | Disconnected or Not Detected |                |        |  |  |
|-------------|----------------|---------|------------------------------|----------------|--------|--|--|
| Menu Camera |                | Close   | Menu Camera                  |                | Close  |  |  |
| IP Camera 1 |                | Targets | IP Camera 1                  |                | Target |  |  |
| NickName    | IP Camera 1 📟  | Alarm   | NickName                     | IP Camera 1 📟  | Alarn  |  |  |
| 🕑 IP Camera | 172.31.200.3 🛥 |         | 🗶 IF Camera                  | 172.31.200.3 📟 |        |  |  |
| PTZ Control | ON OFF         | Files   | PTZ Control                  | ON OFF         | File   |  |  |
| IP Camera 2 |                | Units   | IP Camera 2                  |                | Unit   |  |  |
| NickName    | IP Camera 2 🛥  | Camera  | NickName                     | IP Camera 2 🛥  | Camer  |  |  |

(2) Available IP camera sources are displayed in the RotoKey ™ or contextual menu.

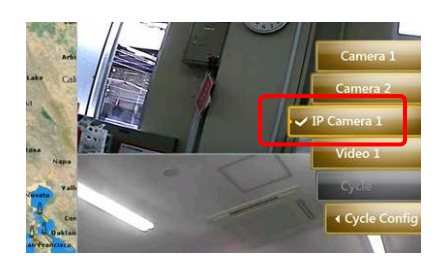

#### 6.2. Checking Axis Video Server(s) in Menu

(1) After the interconnection and setup of video servers finish, check that they are detected in the TZT9/14/BB and TZTL12F/15F network, accessing [Menu]/[Settings] – [Camera] – [Axis Quad Server] and [Second Axis Quad Server].

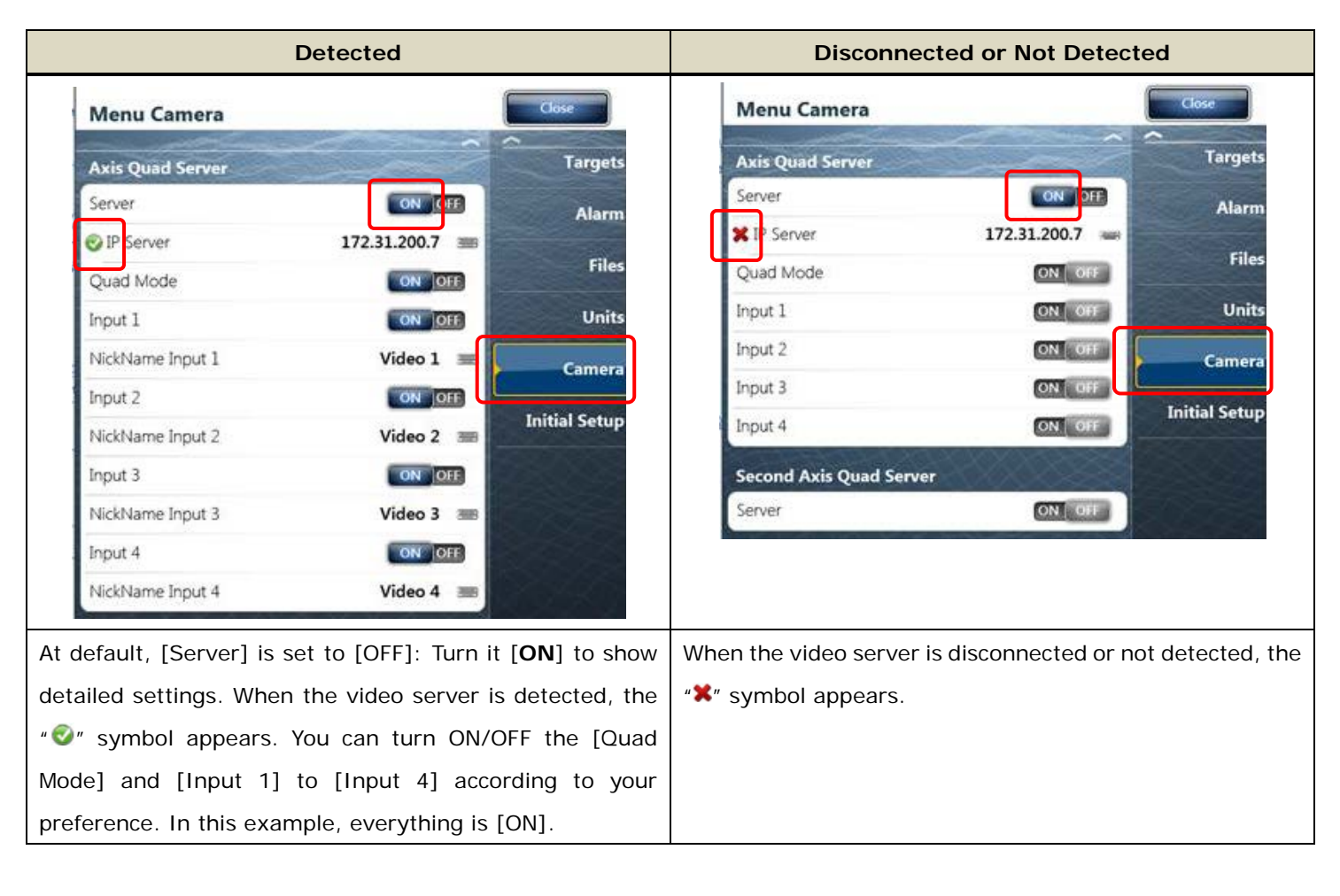

(2) Available video server sources are displayed in the RotoKey <sup>™</sup> menu.In this example, [Quad Mode] and [Input 1] to [Input 4] are set to [ON] in menu, thus showing all the selections.

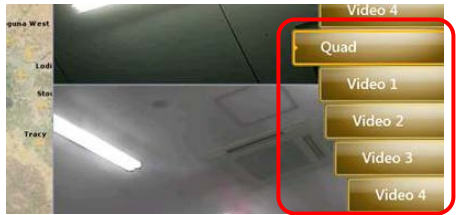

# 7. Tips – 4 x IP Cameras + 2 x Video Servers

As Axis IP camera and video server sources, a maximum of four (4) sets of IP cameras and two (2) sets of video servers are available in one network. In this example, the following items are configured and networked with the TZT14.

| No | Items        | Models        | IP Addresses            |
|----|--------------|---------------|-------------------------|
| 1  | IP Camera    | M1011 (No. 1) | 172.031.200.00 <b>3</b> |
| 2  | IP Camera    | M1011 (No. 2) | 172.031.200.00 <b>4</b> |
| 3  | IP Camera    | M1011 (No. 3) | 172.031.200.00 <b>5</b> |
| 4  | IP Camera    | M1011 (No. 4) | 172.031.200.00 <b>6</b> |
| 5  | Video Server | M7014         | 172.031.200.00 <b>7</b> |
| 6  | Video Server | P7214         | 172.031.200.00 <b>8</b> |

(1) All the IP cameras and video servers are assigned with dedicated IP addresses as shown in the AXIS IP Utility.

| IP AXIS IP Utility        |                              |              |
|---------------------------|------------------------------|--------------|
| ファイル (E) 表示 (V) ツール (     | ( <u>I</u> ) ヘルプ( <u>H</u> ) |              |
| IP, 🕎 🏠 🥝                 |                              |              |
| ??                        | IP ????                      | ??????       |
| AXIS M1011 - 00408CA80AF6 | 172.31.200.6                 | 00408CA80AF6 |
| AXIS M1011 - 00408CA80A34 | 172.31.200.3                 | 00408CA80A34 |
| AXIS M1011 - 00408CA80A98 | 172.31.200.4                 | 00408CA80A98 |
| AXIS M7014 - 00408CD93F29 | 172.31.200.7                 | 00408CD93F29 |
| AXIS M1011 - 00408CA80A2F | 172.31.200.5                 | 00408CA80A2F |
| AXIS P7214 - 00408CCA0598 | 172.31.200.8                 | 00408CCA0598 |
| •                         | III                          |              |

(2) All the IP cameras and video servers are detected by the TZT14.

| [Menu] – [Camera] – [IP Camera 1 to 4], [Axis Quad Server], and |                                         |                                                                                                    |                     |                  | [Menu] – [    | Initial Setup]   | – [Sensor   |              |
|-----------------------------------------------------------------|-----------------------------------------|----------------------------------------------------------------------------------------------------|---------------------|------------------|---------------|------------------|-------------|--------------|
| [Second Axis Quad Server]                                       |                                         |                                                                                                    |                     |                  | List]         |                  |             |              |
| Menu Camera                                                     |                                         | Close                                                                                                    | Menu Camera         |                  | Close         | Other Sensors    | Nickname    | 10           |
| IP Camera 1                                                     |                                         | Targets                                                                                                    | Avis Orrad Server   |                  | Tarnets       | IP Camera #1     | IP Camera 1 | 172.31.200.3 |
| NickName                                                        | IP Camera 1 📟                           | Alarm                                                                                                    | Server              | ON OFF           | largets       | IP Camera #2     | IP Camera 2 | 172.31.200.4 |
| ⊘ II Camera                                                     | 172.31.200.3 👄                          | Auditin                                                                                                    | I Server            | 172.31.200.7 📟   | Alarm         | IP Camera #3     | IP Camera 3 | 172 31 200 5 |
| PTZ Control                                                     | ON OFF                                  | Files                                                                                                    | Quad Mode           | ONOFF            | Files         | In Comment BA    | ID Common d | 173 31 300 6 |
| IP Camera 2                                                     |                                         | Units                                                                                                    | input 1             | ON OFF           | Units         | IP Camera #4     | IP Camera 4 | 1/2.31.200.6 |
| NickName                                                        | IP Camera 2 📟                           | Camera                                                                                                    | Input 2             | ONOFF            | Camera        | Quad 1 All Input | Quad        | 172.31.200.7 |
| 😔 II Camera                                                     | 172.31.200.4 📟                          | Initial Satur                                                                                                    | Input 3             | ON OFF           | Initial Catur | Quad 2 All Input | Quad        | 172.31.200.8 |
| PTZ Control                                                     | ON OFF                                  | initial Setup                                                                                                    | Input 4             | ON OFF           | Initial Setup | Quad 1 Input 1   | Video 1     | 172.31.200.7 |
| IP Camera 3                                                     |                                         |                                                                                                    | Second Axis Quad Se | rver             |               | Quad 1 Input 2   | Video 2     | 172.31.200.7 |
| NickName                                                        | IP Camera 3 👄                           | The second second secon | Server              | ONOFF            | ROST          | Quad 1 Input 3   | Video 3     | 172 31 200 7 |
| 🖉 🛿 Camera                                                      | 172.31.200.5 📟                          |                                                                                                    | I Server            | 172.31.200.8 388 |               | Quad a super o   | video s     | AF ALCONTON  |
| PTZ Control                                                     | ON OFF                                  | X 32 37                                                                                                    | Quad Mode           | ON OFF           |               | Quad 1 Input 4   | Video 4     | 172.31,200.7 |
| IP Camera 4                                                     | XXXXXXX                                 |                                                                                                    | Input 1             | ON OH            |               | Quad 2 Input 1   | Video 1     | 172.31.200.8 |
| NickName                                                        | IP Camera 4 📟                           |                                                                                                    | Input 3             | ON ON            |               | Quad 2 Input 2   | Video 2     | 172.31.200.8 |
| Ø II Camera                                                     | 172.31.200.6 📟                          |                                                                                                    | Input 4             | ON OFF           |               | Quad 2 Input 3   | Video 3     | 172.31.200.8 |
|                                                                 | ~~~~~~~~~~~~~~~~~~~~~~~~~~~~~~~~~~~~~~~ |                                                                                                    |                     |                  |               | Quad 2 Input 4   | Video 4     | 172 31 200 8 |

#### Notes:

In one <u>TZT9/14/BB</u>, a maximum of two (2) screens can be allocated to the Camera page in the 3-split screen mode. Select one of these sources in each screen.

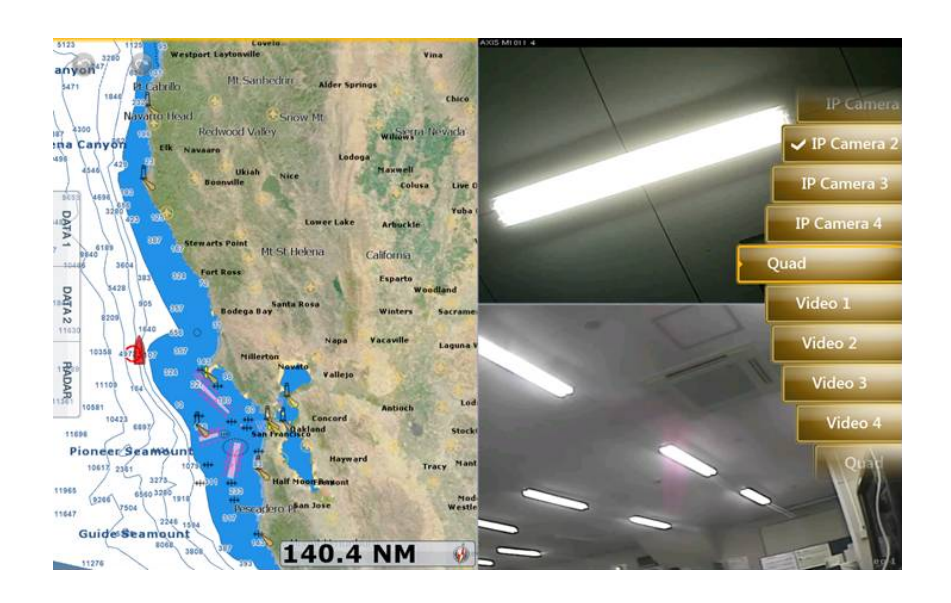

Among multiple IP camera inputs, the <u>TZTL12F/15F</u> can assign only <u>one camera screen per display</u>. Two (2) camera images <u>CANNOT</u> be simultaneously shown on both quarter (1/4)

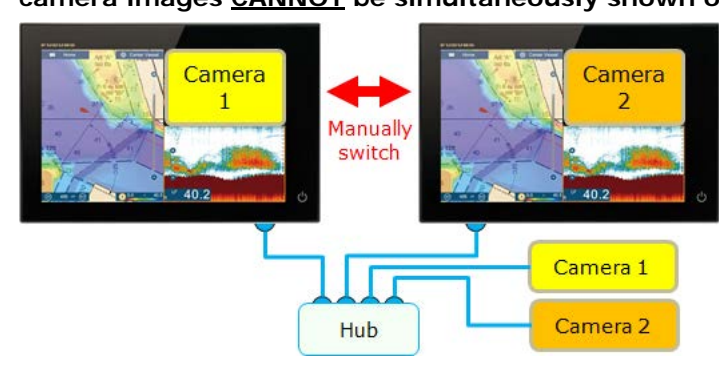

screens as shown at right.

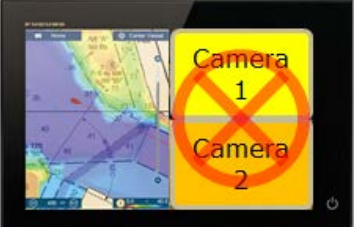

To see each camera image,

manually switch sources between each source on one camera screen as shown at left because it is <u>NOT</u> compatible with the scrolling function.

To get multiple camera images to show at the same time on a TZTL12F/15F use analog cameras connected to a Quad server and display the combined image on a full screen.

#### --- END ----

- All brand and product names are registered trademarks, trademarks or service marks of their respective holders.